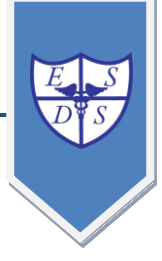

## Instituto TERCIARIO

# **PROPEDÉUTICO 2018**

## Sección: INFORMÁTICA

Plataforma institucional: http://ens46.sfe.infd.edu.ar/sitio/index.cgi

e-mail: terciario\_domingosilva@hotmail.com

Teléfono: 0342 4572912 Int. 108

Jefe de Sección Análisis Funcional de Sistemas Informáticos: Viviana Lígori.

Jefe de Sección Desarrollador de Software: Ma. Cristina Chandoha.

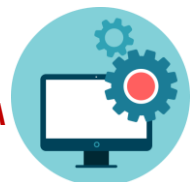

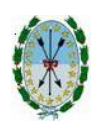

ESCUELA NORMAL SUPERIOR Y SUPERIOR DE COMERCIO N° 46 "DOMINGO GUZMÁN SILVA" 4 de Enero N° 2806 - Tel: (0342)- 4572912- Int. 113-Int. 114 (S3000FIN) – Santa Fe- Argentina e-mail: terciario\_domingosilva@hotmail.com - http://ens46.sfe.infd.edu.ar

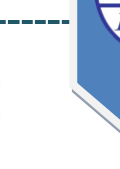

ÁREA: INFORMÁTICA Viviana LÍGORI María Cristina CHANDOHA

**RECTORA** VIVIANA G. PERALTA

**REGENTE** CARLOS V. BASSI

**ÁREA: INFORMÁTICA** 

JEFES DE SECCIÓN Viviana Lígori María Cristina Chandoha

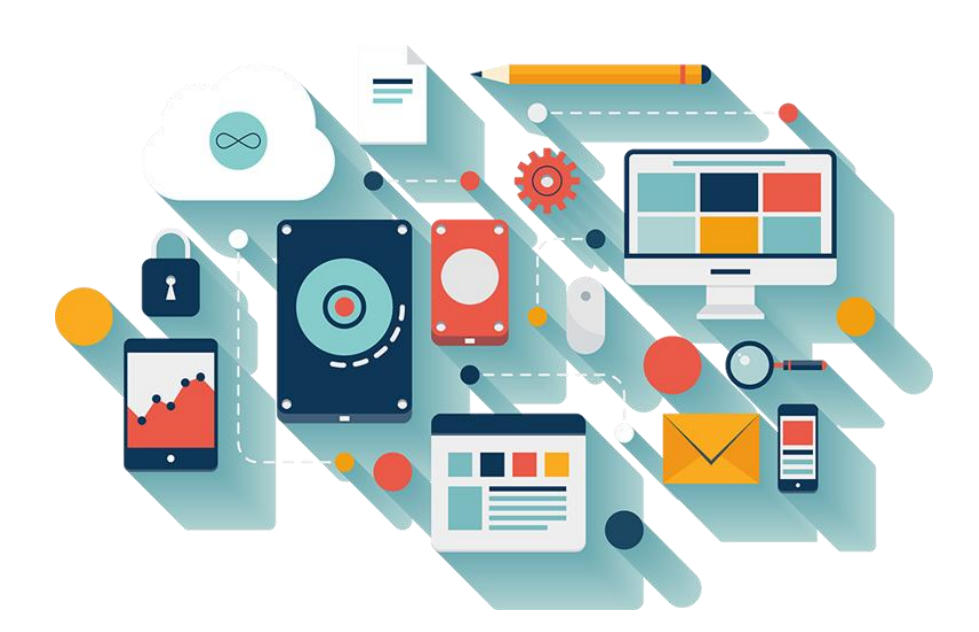

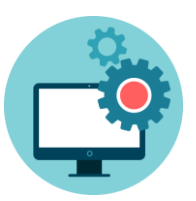

Sección INFORMÁTICA

#### Proyecto:

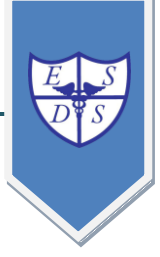

#### Tutorial para conocer, navegar y utilizar con eficacia la Plataforma Institucional.

#### Fundamentación:

El INFOD provee a los Institutos Terciarios de una Plataforma Web con prestaciones tan interesantes como útiles que permiten innovar en los procesos de enseñanza y aprendizaje En pleno Siglo XXI, la era digital exige un cambio de enfoque didáctico que permita lograr el conocimiento significativo en los estudiantes de nivel superior. Las Aulas Virtuales incentivan el desarrollo de clases interactivas, la comunicación dinámica alumno-profesor, el intercambio virtual de propuestas académicas y la retroalimentación de saberes entre pares a través de la intervención en los Foros o Chats de grupo.

Para lograr el uso eficaz de las herramientas que brinda la plataforma consideramos que es necesario desarrollar un **tutorial** que guíe a profesores y estudiantes en la navegación, creación y diseño de propuestas didácticas transformadoras.

#### Objetivos:

Que alumnos y docentes sean capaces de:

- 😫 Navegar con eficacia la plataforma de la Institución.
- Utilizar las Aulas Virtuales con el fin de intercambiar material de estudio, actividades, evaluaciones y propuestas didácticas innovadoras.
- Formar grupos de discusión a través de Foros creando un intercambio dinámico y enriquecedor.
- Diseñar propuestas innovadoras utilizando las prestaciones de la plataforma junto al diseño de las Aulas Virtuales que permitan generar un espacio interactivo permanente y durante toda la trayectoria formativa del alumno.

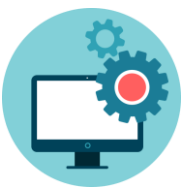

#### **SITIO INSTITUCIONAL**

Pantalla de INICIO

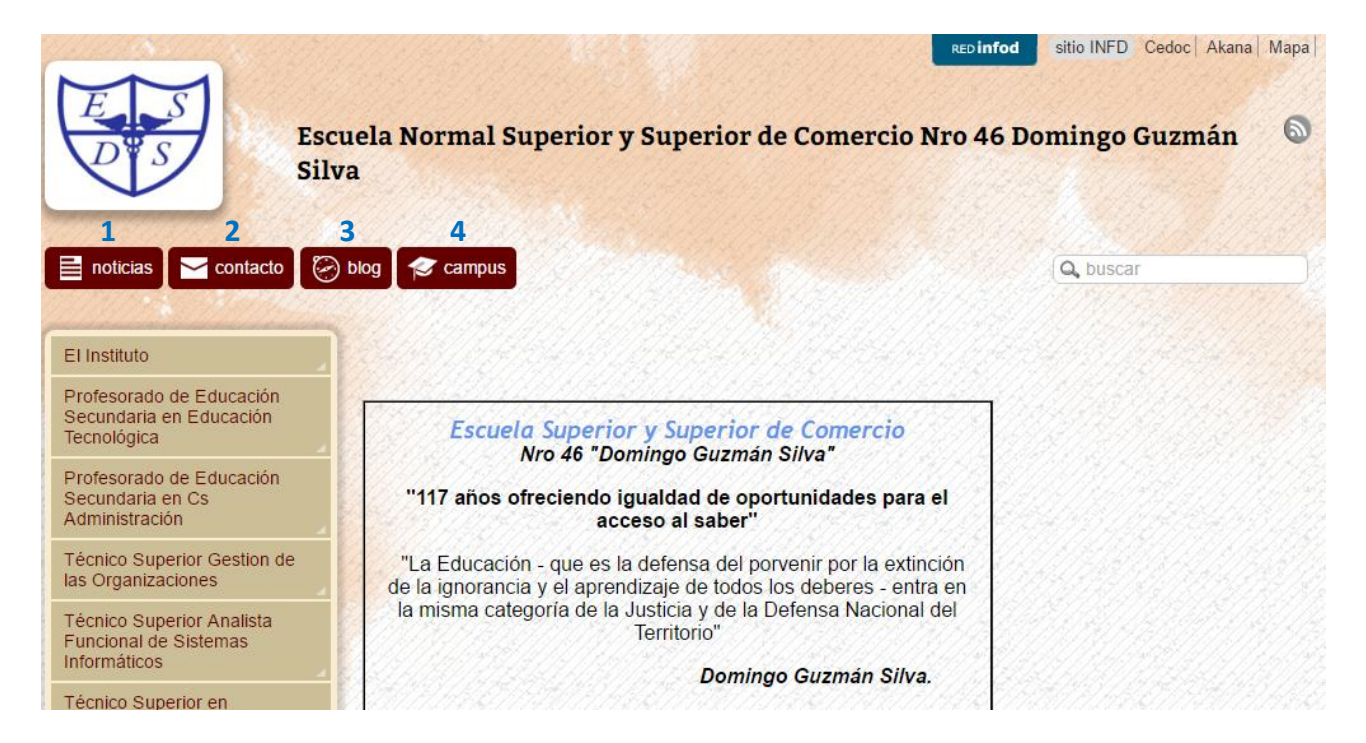

- 1. Noticias del Instituto
- 2. Formulario de contacto para enviar consultas
- 3. Blog de novedades del Instituto
- 4. Campus Virtual: ingreso a las Aulas Virtuales.

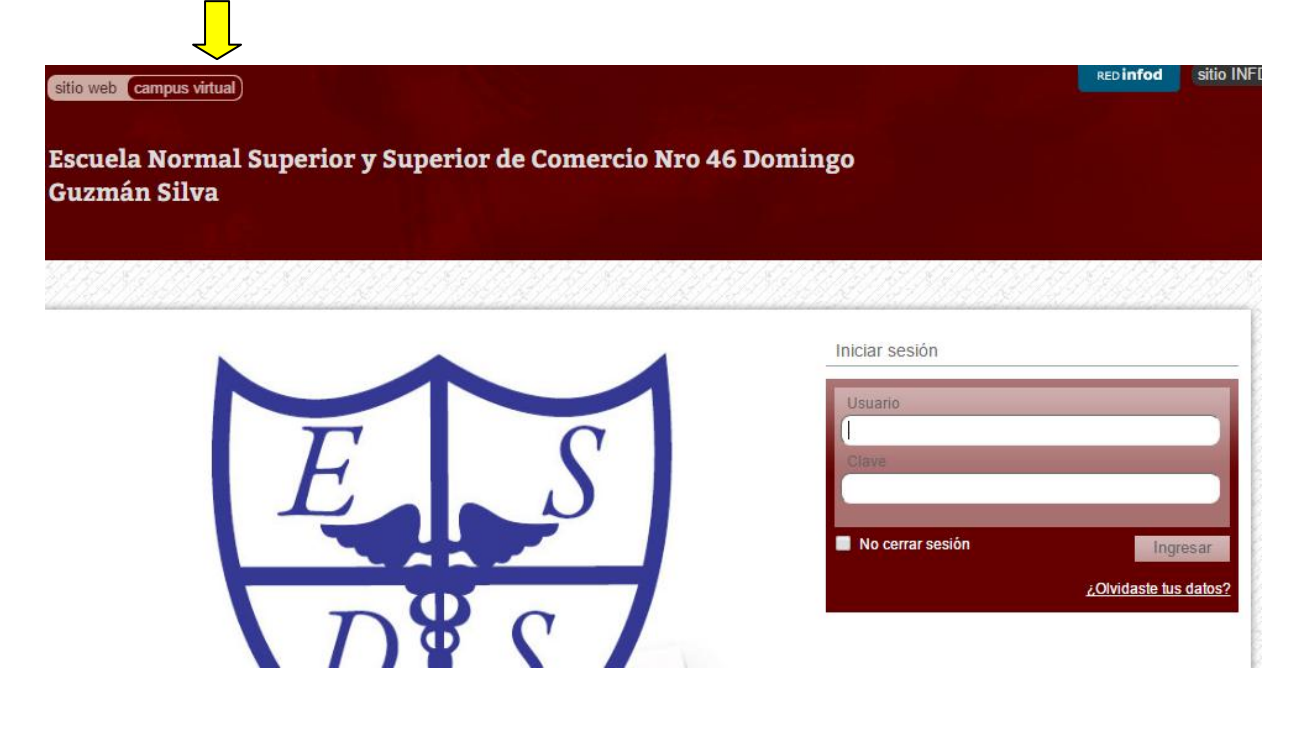

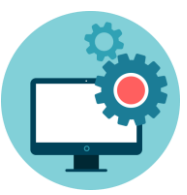

## DESTACADOS

En la página de inicio preste atención siempre a los **DESTACADOS**.

Se publica información de último momento respecto de:

Mesas de exámenes Inscripciones Homologaciones Propedéutico

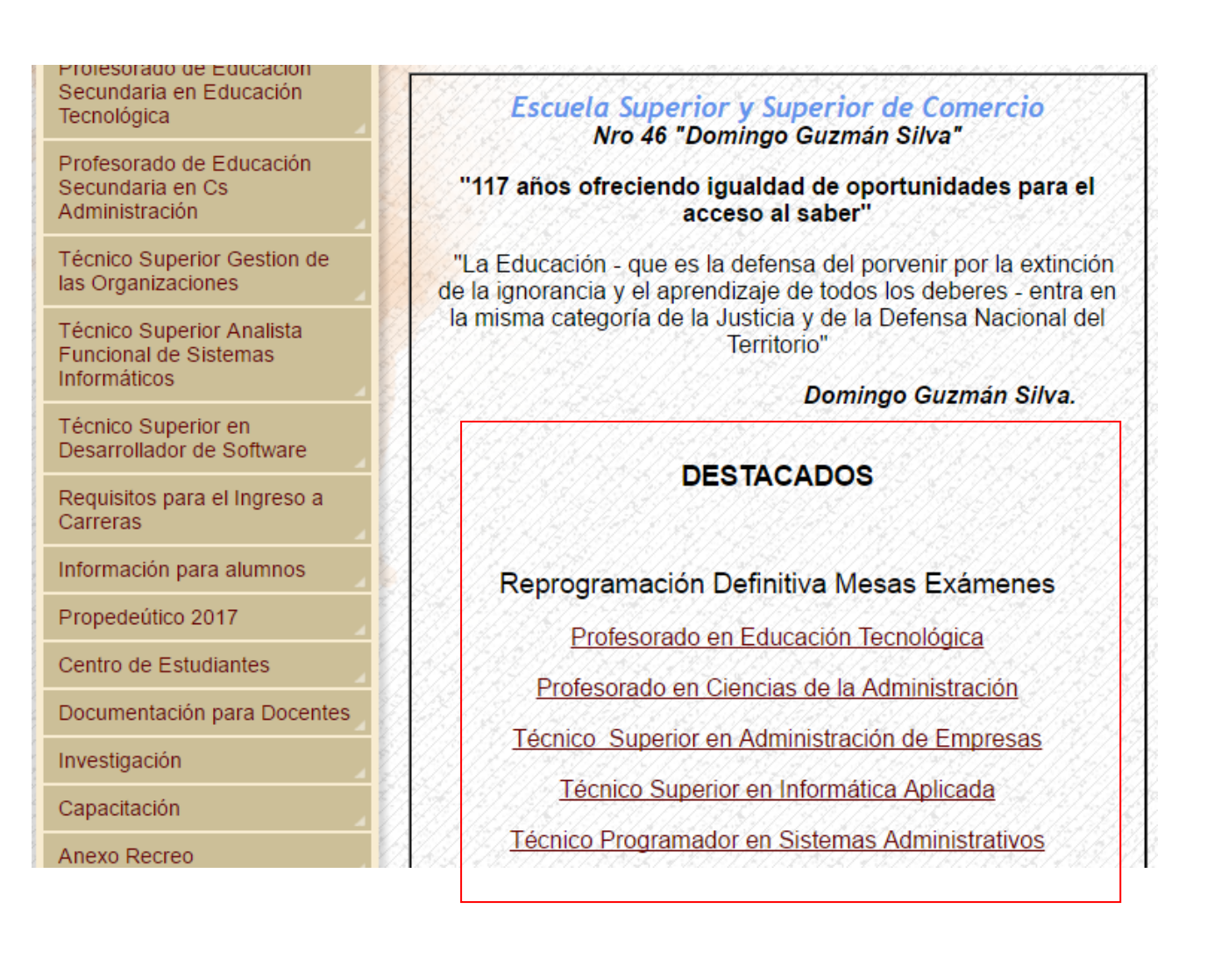

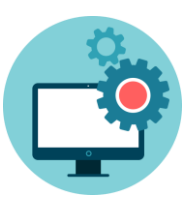

## **BARRA DE MENÚ**

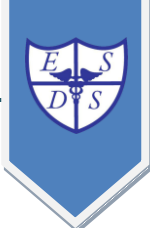

| El Instituto                      |                                                                                                    |
|-----------------------------------|----------------------------------------------------------------------------------------------------|
| Datos del Instituto               |                                                                                                    |
| Autoridades                       |                                                                                                    |
| Docentes                          | Corresponde a los datos específicos, plantel docente y reseña<br>histórica del <b>Instituto</b> en general.               |
| Reseña Histórica                  |                                                                                                    |
| Ubicación                         |                                                                                                    |
| Normativas                        | Permite desearcar permativas, desumentes y felletes. Materi                                                               |
| Formularios - Constanc<br>- Notas | ias para profesores.                                                                                                    |
| Folleto de Carreras               |                                                                                                    |
| Distribución de Aulas 2017.       |                                                                                                    |
| Calendario Académico<br>2017      | Durante el ciclo lectivo, <b>si es necesario</b> , se va actualizando:<br>Distribución de Aulas, y Horarios por carreras. |
| Horarios por carreras<br>2017     |                                                                                                    |
| Tutorias Profesorados             |                                                                                                    |
| Biblioteca Tecnológica            | Se puede <b>descargar</b> el listado de libros que ofrece a<br>Biblioteca Técnica.                                        |

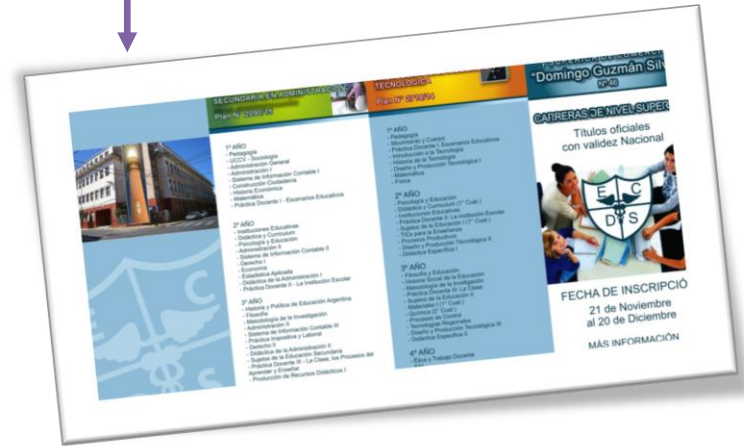

|                                                                           | Place (P / 20                                            | Costs AD                                        | Place No. 422042                                           |
|---------------------------------------------------------------------------|----------------------------------------------------------|-------------------------------------------------|------------------------------------------------------------|
| LINGS WAS AND AND AND AND AND AND AND AND AND AND                         |                                                          |                                                 |                                                            |
| Filtra fips carried,<br>with any reaction instantish per property which i | 11.460                                                   | 12 460                                          | 11 460                                                     |
| ethiate boodelos projectos per organizmo oficial;                         | Concerning and the second                                | Contraction and America                         | Company of the set of the set of                           |
| micigan autoritizatio de los 2 proveres higos del U.N.S.                  | - Compression (1 Case)                                   | - Contraction ( - Cont.)                        | - Comproport ( Control                                     |
| include                                                                   | - 001 (2*Clast.)                                         | - 0011(2° Colet.)                               | - DDIT(2* Coak.)                                           |
|                                                                           | - Manertanca                                             | - Montenance                                    | - Economia                                                 |
|                                                                           | - Ingresternen                                           | - Ingels Technol                                | <ul> <li>Meteriatica y Estadolica</li> </ul>               |
|                                                                           | <ul> <li>Peculogia de Organizaciones</li> </ul>          | - Administration                                | - Cornabilitied                                            |
|                                                                           | - Muderus de Perginoce                                   | - Netheringsa de la minimación                  | - emurridance                                              |
| 网络教徒                                                                      | - Argutecture de Computadores                            | - Lógica y Ratracture de Datos                  | - Administración                                           |
| 10000                                                                     | - Gastido Software I                                     | - Imperieria de Software i                      | - Gestion Product                                          |
| C11-1204                                                                  | - Analium Set. Organizacionates                          | - Sieteman Operativos                           | <ul> <li>Genbor Cap. Humana</li> </ul>                     |
|                                                                           |                                                          | 122440                                          | - Control de Gestión                                       |
|                                                                           | 2" A90                                                   | 2º ARO                                          |                                                            |
|                                                                           | <ul> <li>Prob. Bocio Contemporáneae (1°Cuat.)</li> </ul> | - Prob. Social Contemporteneses (1* Cust.)      |                                                            |
|                                                                           | - UDI II (2"Cuel.)                                       | - MEH II (2* Cont.)                             | 2" ARO                                                     |
|                                                                           | <ul> <li>Inglés Técnice II</li> </ul>                    | - Inglés Técnico II                             | <ul> <li>Prob. Socio Contemportenese (1º Cust.)</li> </ul> |
|                                                                           | - Estadodea                                              | - Estadietca                                    | - UDH H (2" Cuel.)                                         |
|                                                                           | - Innovación Desar: Emprendedor                          | - Programación I                                | - Innex y Deser. Emprendedor                               |
|                                                                           | Gention Software II                                      | - Impersienta del Bolfaviana H                  | - Ingles Técnico                                           |
|                                                                           | - Estrabégies de Negocios                                | A Basses de Dattin 1                            | - Legislación Contex: e itra. Content:                     |
|                                                                           | <ul> <li>Desientalis de Bialemas.</li> </ul>             | - Práctica Profesionatzante I                   | - Gestión de Costre                                        |
|                                                                           | Prdelica Profesionalizante I                             |                                                 | <ul> <li>Gealtón de Cuntable</li> </ul>                    |
|                                                                           |                                                          | 2° M(O                                          | - Práctica Profesionalizanta I                             |
|                                                                           | 3°A90                                                    | - Etcs y Responsabilited Second (1* Cont.)      |                                                            |
|                                                                           | - Etice y Responsabilidad Social (T'Cust.)               | - Lagelactor Laborat (2*-Cualt.)                |                                                            |
|                                                                           | - Legislacite Laboral (2"Cuat.)                          | < Redee de Comunicación                         | 3" ARO                                                     |
|                                                                           | - Redes de Comunicación                                  | - Propansoon 8                                  | - Gestion Seg. Satur Ocup. Medio Ambiente                  |
|                                                                           | - Seguridad de los Salemas                               | - Geolden die Proyectore Software die Datore II | - Etica y Responsabilidad Social (1° Cuat.)                |
|                                                                           | - Bases de Datue                                         | - Policitos Professionalizante 8                | - Legeslacith Laboral (2" Cust.)                           |
|                                                                           | - Sistema Inf. Organizacional                            |                                                 | - Estrategia Empresarial                                   |
|                                                                           | - Desamulta de Balemas Web                               |                                                 | - Sint. Inf. para-Gestitin Organiz.                        |
|                                                                           | - Endetica Productionalizante il                         |                                                 | - Gashba Financiara                                        |

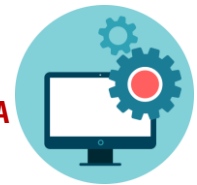

## **BARRA DE MENÚ**

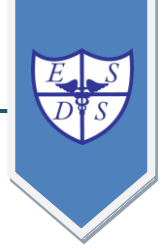

Profesorado de Educación Secundaria en Educación Tecnológica

Profesorado de Educación Secundaria en Cs Administración

Técnico Superior Gestion de las Organizaciones

Técnico Superior Analista Funcional de Sistemas Informáticos

Técnico Superior en Desarrollador de Software Descripción de las 5 carreras que se dictan en el Instituto.

Descripción de una carrera a modo de ejemplo:

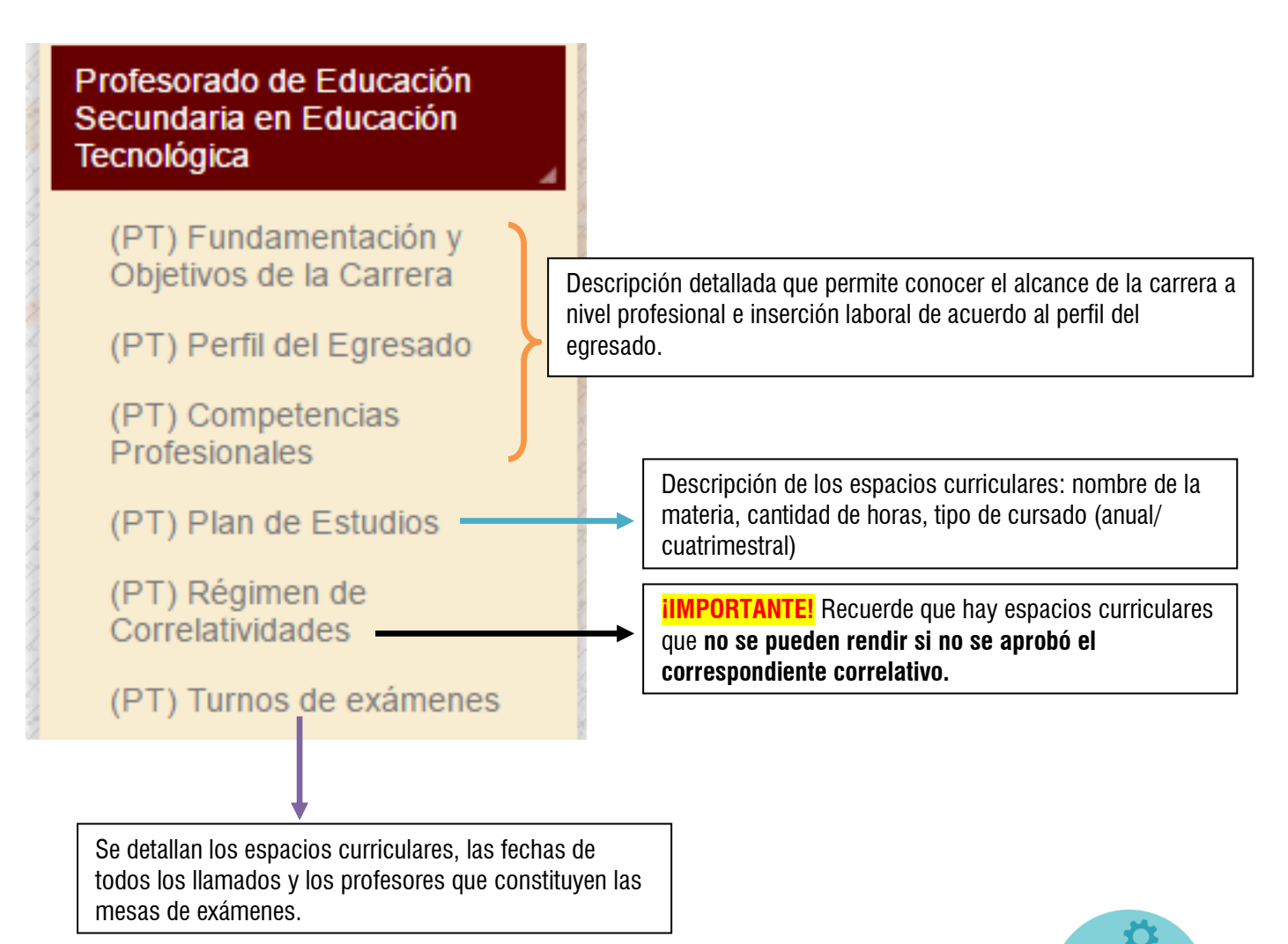

Sección INFORMÁTICA

## E S D'S

## **BARRA DE MENÚ**

#### Información específica para ALUMNOS

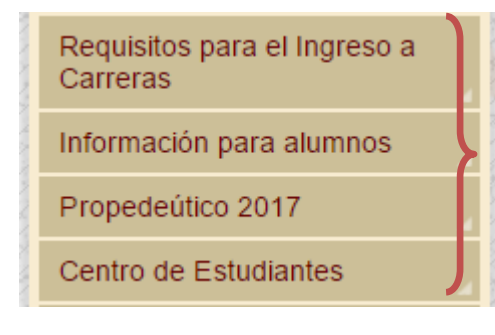

Es muy importante que los alumnos acostumbren a visitar el portal de la Institución. En estos apartados siempre hay información actualizada y de utilidad para los ingresantes y/o cursantes.

#### Información general para DOCENTES y ALUMNOS

| Documentación para Docentes |
|-----------------------------|
| Investigación               |
| Capacitación                |
| Anexo Recreo                |
| Anexo Santo Tomé            |

Publicación de los proyectos de investigación, detalle de las ofertas de capacitación del Componente II Escuela Abierta e información de los Anexos de nuestro Instituto.

#### Varios

| Noticias del Instituto |  |
|------------------------|--|
| Buscador               |  |
| Libro de visitas       |  |
| Galería de Fotos       |  |
| Mapa del Sitio         |  |
| Escuela Secundaria     |  |

| Coincide con las noticias de página de inicio.      |
|-----------------------------------------------------|
| Utilice el buscador para encontrar temas puntuales. |
| Puede dejar un comentario.                          |
| Se publican fotos de eventos, colaciones, festejos. |
| Para navegar de manera ordenada el sitio.           |
| Sección exclusiva para la Escuela Secundaria.       |

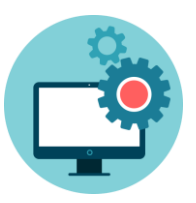

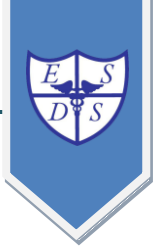

## BARRA DE MENÚ último acceso.

| olvidaste | tus datos? | cual |
|-----------|------------|------|
| usuario:  |            |      |
|           |            |      |
|           |            |      |
| clave:    |            |      |
|           |            |      |
|           |            |      |
|           |            |      |
|           | ingresar   |      |

Para acceder al Campus Virtual deberá gestionar: **Usuario** 

#### Clave

\_\_\_\_\_\_

Uno de nuestros profesores se encarga de asignar los datos de ingreso a:

- Alumnos
- Profesores

Los cuales permiten el uso de las Aulas Virtuales.

### **CABECERA DERECHA DEL SITIO**

| Escuela Normal Superior y Superior de Comercio<br>Silva                                        | RED infod sitio INFD Cedoc Akana Mapa |
|------------------------------------------------------------------------------------------------|---------------------------------------|
| noticias Contacto 🚱 blog 🎓 campus                                                              | Q, buscar                             |
| El Instituto                                                                                   |                                       |
| Profesorado de Educación<br>Secundaria en Educación<br>Escuela Superior y Superior de Comercio |                                       |

**REDinfod**: enlace al sitio del Instituto de Formación Docente.

Sitio INFD: enlace al sitio del INFD dentro del Ministerio de Educación de la Nación.

| Cedoc: enlace al Centro de       | Provincia Todos •                              | De Lima Savisori de Bina de Savisori                                  |
|----------------------------------|------------------------------------------------|-----------------------------------------------------------------------|
| Documentación Virtual del INFOD. | Localidad Todos •                              | Bolivia Brasila<br>MINAS GERAIS<br>ESPÉRITO                           |
|                                  | Carreras                                       | AATO GROSSO<br>ESTADO E ESTADO E ESTADO<br>Paraninay SAOPAULO JANEIRO |
| Akana: enlace a la Red de        | Click aquí para buscar por nombre de instituto | Chile                                                                 |
| Comunidad Docente.               | Limpiar Aplicar                                | CATABINA<br>De de de de de de de de de de de de de de                 |
|                                  | Buenos Aires                                   | Santago Santago                                                       |
| Mana: enlace al mana nacional    | Catamarca     Ochaco                           |                                                                       |
| de Institutos Decentes           | () Chubut                                      | Approx approx                                                         |
|                                  | Ciudad Autónoma de Bs. As.     O Contientes    | 8 8                                                                   |
|                                  | Córdoba                                        | 200                                                                   |
|                                  | () Entre Rios                                  | 34 >                                                                  |
|                                  | Formosa     Initia                             | i se el                                                               |
|                                  |                                                |                                                                       |
|                                  |                                                | 23                                                                    |
|                                  |                                                |                                                                       |
|                                  |                                                |                                                                       |

## **AULAS VIRTUALES**

## **Modo VISTA**

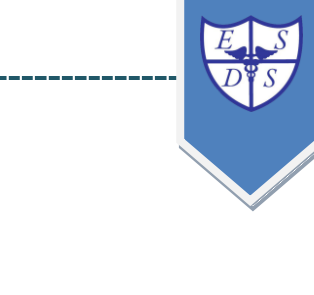

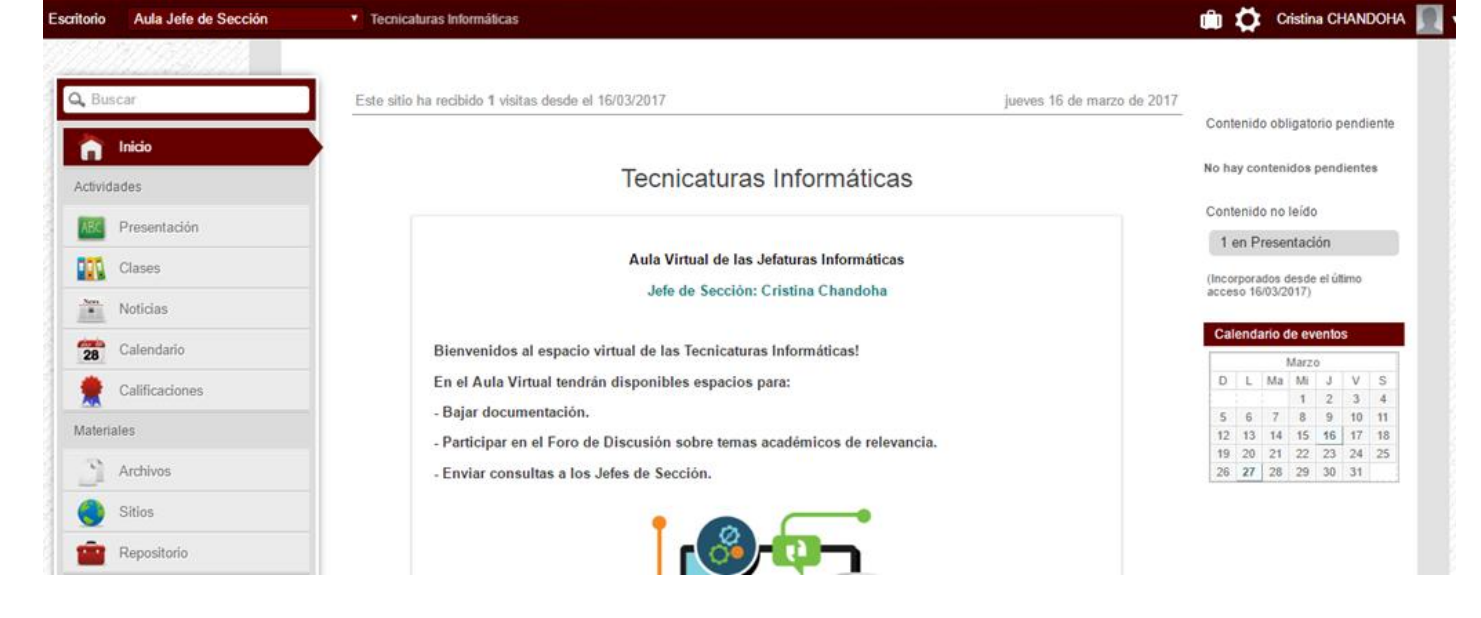

------

Vista del Aula Virtual cuando está terminado el diseño y con los contenidos cargados.

## Modo DISEÑO

| Escritorio Adm           | ninistración del Cam     | ipus Virtual  | •               |                    |              |       |               |                |              |                |          |       | <u> (</u> ) 1 | ₿      | Cristina CHAND | она 🗴  | 1.     |
|--------------------------|--------------------------|---------------|-----------------|--------------------|--------------|-------|---------------|----------------|--------------|----------------|----------|-------|---------------|--------|----------------|--------|--------|
| Regresar a la plataforma |                          |               |                 |                    |              |       |               |                |              |                |          |       |               |        |                |        |        |
| Usuarios Aulas Conter    | nidos Públicos           | Reposito      | rio Confi       | guración           |              |       |               |                |              |                |          |       | Acceso Ráp    | ido: [ | Administració  | in     | •      |
| Aula Jefe de Sección 🔹   | Presentación             | Clases        | Archivos        | Sitios             | Noticias     | Foros | Wikis         | FAQs           | Calendario   | Calificaciones | Anuncios | Otros |               |        |                |        |        |
|                          | Administración           |               |                 |                    |              |       |               |                |              |                |          |       |               |        |                |        |        |
|                          |                          |               |                 |                    |              |       |               |                |              |                |          |       |               |        |                |        |        |
| Agregar                  | Para modificar un Tópic  | co, marque en | la columna corr | espondiente y      | presione GUA | RDAR  |               |                |              | Búsqu          | eda      |       |               | Nomi   | bre 🔻          | Buscar | Todos  |
| Modificar                |                          |               |                 |                    |              |       |               | Т              | ÓPICOS DEFIN | IDOS           |          |       |               |        |                |        |        |
| Eliminar                 | Código<br>1019           | Activida      | des del Jefe d  | Nombre<br>Sección. | 2            |       | Actividades o | del Jefe de Se | icción.      |                | Título   |       |               |        |                |        | Estado |
|                          |                          |               |                 |                    |              |       |               |                |              |                |          |       |               |        |                | Guard  | lar    |
|                          | Páginas: 1/1. 1 Registro | s             |                 |                    |              |       |               |                |              |                |          |       |               |        | < <            | 1 >    | >>     |
|                          | Their and the section    | due           |                 |                    |              |       |               |                |              |                |          |       |               |        |                |        |        |

Vista del Aula Virtual en modo diseño.

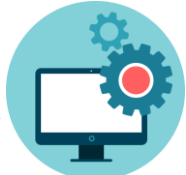

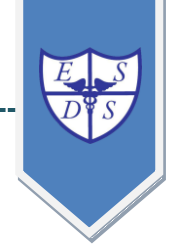

## **AULAS VIRTUALES**

¿Cómo se cargan los contenidos en las Aulas Virtuales?

En este ejemplo las **Clases** no están cargadas.

| Escritorio | Aula Jefe de Secci  | ón 🔻           | Tecnicaturas Info       | rmáticas      |                 |                     |                  |                |          |       |  |
|------------|---------------------|----------------|-------------------------|---------------|-----------------|---------------------|------------------|----------------|----------|-------|--|
|            | 111111111<br>111111 |                |                         |               |                 |                     |                  |                |          |       |  |
| Q, Bus     | scar                |                |                         |               |                 |                     |                  |                |          |       |  |
| ~          | Inicio              |                | no hay clases definidas |               |                 |                     |                  |                |          |       |  |
| Activid    | ades                |                |                         |               | Scon            | sideras que esto es | un error?        |                |          |       |  |
| ABC        | Presentación        | 1.             |                         |               |                 |                     |                  |                |          |       |  |
| 11         | Clases              |                |                         |               |                 |                     |                  |                |          |       |  |
| Nens       | Noticias            |                |                         |               |                 |                     |                  |                |          |       |  |
| 28         | Calendario          |                |                         |               |                 |                     |                  |                |          |       |  |
|            |                     |                |                         |               |                 |                     |                  |                |          |       |  |
|            |                     |                |                         |               |                 |                     |                  |                |          |       |  |
| Lleuarios  | Aulas Contenid      | Públicos       | Penositorio             | Configuración |                 |                     |                  |                |          |       |  |
| Aula Jefe  | de Sección 🔹        | Presentación   | Clases Arch             | ivos Sitios   | Noticias Foro   | s Wikis FA          | Qs Calendario    | Calificaciones | Anuncios | Otros |  |
|            |                     | Administración | Material de             | estudio Paq   | uetes scorm Act | ividades Evalı      | uaciones Pregur  | tas Formulario | s        |       |  |
|            |                     |                |                         |               |                 |                     |                  |                |          |       |  |
| Agregar    |                     |                |                         |               |                 |                     | no hay clases de | efinidas       |          |       |  |
| Modified   | icar                |                |                         |               |                 |                     |                  |                |          |       |  |
| Eliminar   |                     |                |                         |               |                 |                     |                  |                |          |       |  |
| Exportar   |                     |                |                         |               |                 |                     |                  |                |          |       |  |
| Importar   |                     |                |                         |               |                 |                     |                  |                |          |       |  |
|            |                     |                |                         |               |                 |                     |                  |                |          |       |  |

¿Qué acciones se siguen para manejar los contenidos que se cargan en las Aulas?

**AGREGAR**: inicia una clase. Se le pone un nombre y se escribe el contenido.

**MODIFICAR**: se edita nuevamente la clase para realizarle modificaciones.

ELIMINAR: permite eliminar la clase.

**EXPORTAR**:permite exportar la clase.

**IMPORTAR**: permite importar como respaldo de una clase guardada.

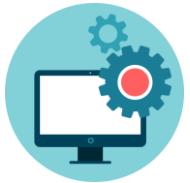

#### ¿Cómo se administran las clases?

Material de estudio Paquetes scorm Actividades Evaluaciones Preguntas Formularios

En este ejemplo hay una clase cargada: Primera.

|                        |                |                      |                          | /         |               |        |              |              |                |          |       |
|------------------------|----------------|----------------------|--------------------------|-----------|---------------|--------|--------------|--------------|----------------|----------|-------|
| Usuarios Aulas Conteni | dos Públicos   | Repositorio          | o Configu                | uración   |               |        |              |              |                |          |       |
| Aula Jefe de Sección 🔹 | Presentación   | Clases A             | Archivos                 | Sitios No | oticias Foros | Wikis  | FAQs C       | alendario    | Calificaciones | Anuncios | Otros |
|                        | Administración | Material d           | le estuc <sup>i</sup> io | Paquetes  | scorm Activ   | idades | Evaluaciones | Preguntas    | Formularios    |          |       |
|                        |                |                      |                          |           |               |        |              |              |                |          |       |
| Agregar                |                |                      |                          |           |               |        |              |              |                |          |       |
| Modificar              | Cla            | ase * Todos *        | -                        |           |               |        |              |              |                |          |       |
| Eliminar               |                | Primera<br>* Todos * | •                        |           |               |        |              |              |                |          |       |
|                        |                |                      |                          |           |               | Todo   | s: NO HAY MA | TERIAL DE ES | STUDIO DEFINII | 00       |       |

\_\_\_\_\_

#### Ejemplo de Material de Estudio

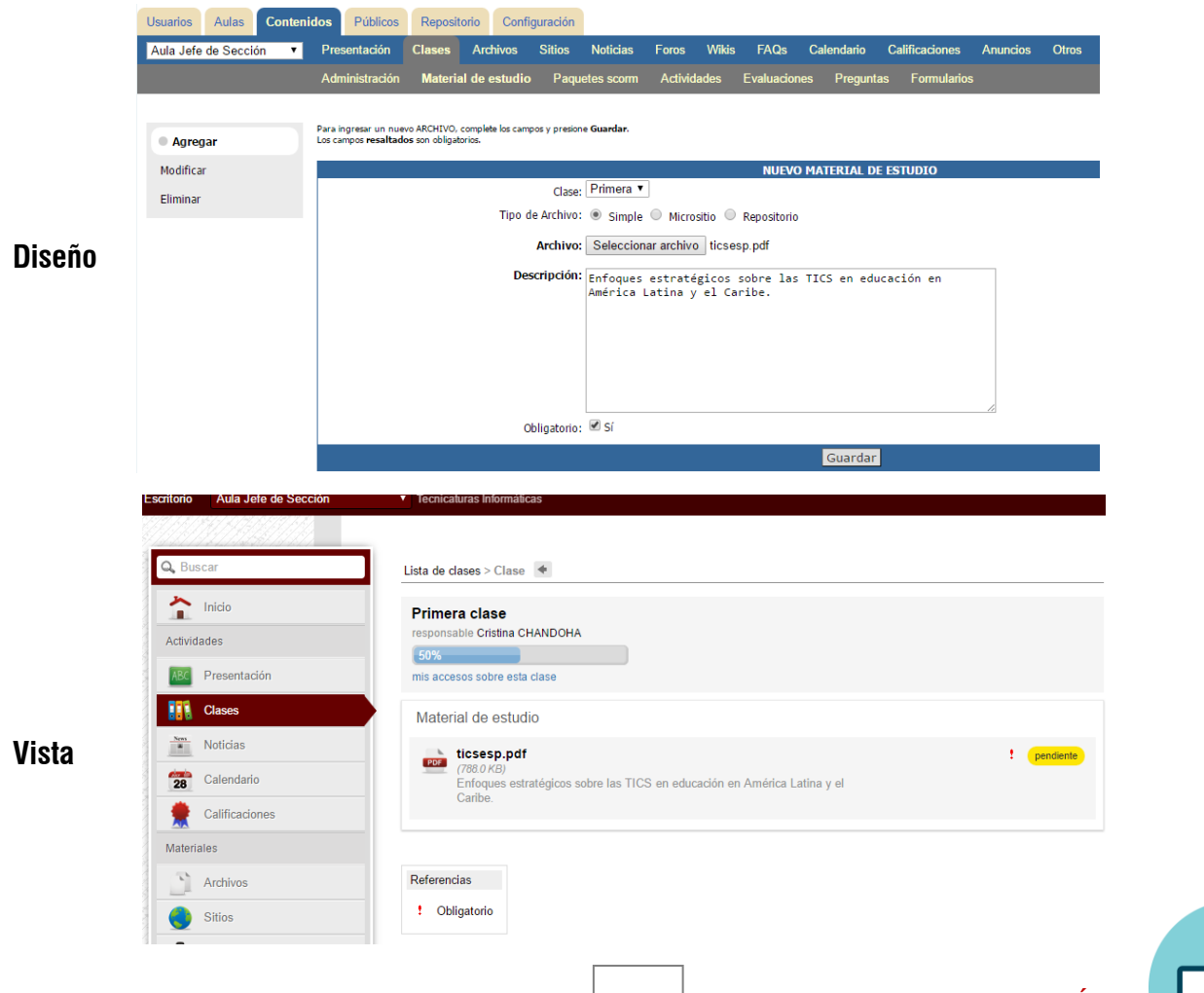

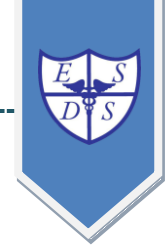

#### Ejemplo de Actividad.

|         |                        | ACTIVIDAD A MODIFICAR                                                                                                    |
|---------|------------------------|----------------------------------------------------------------------------------------------------|
|         | Código:                | 85                                                                                                    |
|         | Clase:                 | Primera •                                                                                                    |
|         | Responsable:           | CHANDOHA, Cristina 🔻                                                                                                    |
|         | Título:                | Análisis de texto.                                                                                                    |
|         | Descripción:           | Esta actividad tiene como objetivo iniciar al alumno en la<br>lectura y comprensión de textos técnicos.                                                                                                    |
| Dicoño  | Registra calificación: | Sí                                                                                                    |
| DIZCIIO | Obligatorio:           | Sí 🔻                                                                                                    |
|         | Condición:             | <ul> <li>Abierta</li> <li>Abierta hasta 30/03/2018 23:59 m</li> <li>Cerrada</li> </ul>                                                                                                    |
|         | Contenido:             |                                                                                                    |
|         | Texto:                 | Estilos       •       Párrafo       •       Fuente       •       Tamaño       •       #       #m. $\mathbb{C}_{2}$ B       I       I       A       •       *       *       =       =       =       =       =       =       =       =       =       =       =       =       =       =       =       =       =       =       =       =       =       =       =       =       =       =       =       =       =       =       =       =       =       =       =       =       =       =       =       =       =       =       =       =       =       =       =       =       =       =       =       =       =       =       =       =       =       =       =       =       =       =       =       =       =       =       =       =       =       =       =       =       =       =       =       =       =       =       =       =       =       =       =       =       =       =       =       =       =       =       =       =       =       =       =       =       =       =       = |
|         |                        | - Lea el texto del material de estudio.<br>- Realice una síntesis de al menos 1800 caracteres (con espacios).                                                                                                    |

\_\_\_\_\_

| Q, Buscar        | Lista de clases > Clase > Realización 🔹                                                                                                    |                  |
|------------------|----------------------------------------------------------------------------------------------------|------------------|
| Actividades      | Análisis de texto.<br>Esta actividad tiene como objetivo iniciar al alumno en la lectura y comprensión de textos técnicos.                                                                                                    | 🤌 Realizar activ |
| ABC Presentación |                                                                                                    |                  |
| Clases           |                                                                                                    |                  |
| Noticias         | <ul> <li>Lea el texto del material de estudio.</li> <li>Realice una sintesis de al menos 1800 caracteres (con espacios).</li> <li>Presente un informe anter del 30/0/17 E</li> </ul>                                                                                                    |                  |
| Calendario       |                                                                                                    |                  |
| Calificaciones   | Abierta hasta : 30/03/2018 23:59                                                                                                    |                  |
| Materiales       |                                                                                                    |                  |
| Archivos         |                                                                                                    |                  |
| Sitios           | realizer actividad                                                                                                    |                  |
| Repositorio      |                                                                                                    |                  |
| Correo Interno   | $\begin{array}{c c} \text{mensaje} & \textbf{B} & \textbf{I} & \underline{\textbf{U}} & \textbf{asc} &   \underline{\textbf{A}} \cdot \underline{\boldsymbol{W}} \cdot   \vdots \vdots \vdots \vdots   \underline{\textbf{C}}_{\boldsymbol{b}}   \overline{\underline{\textbf{v}}} \end{array}$ |                  |
| Contactos        |                                                                                                    |                  |
| TANTE!           |                                                                                                    |                  |

Se puede incorporar fecha de vencimiento de la actividad.

Se habilita un cuadro de texto para realizar la actividad

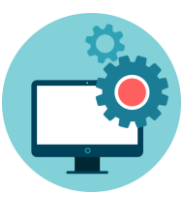

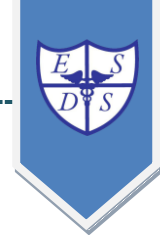

### Modo VISTA de las Aulas Virtuales / Barra de MENÚ.

| Inicio             | → Página de inicio del Aula                                           |
|--------------------|-----------------------------------------------------------------------|
| Actividades        |                                                                       |
| ABC Presentación   | → Descripción del Aula Virtual – Se carga en modo Diseño.             |
| Clases             | Nombre y descripción de las Clases - Se carga en modo Diseño.         |
| Noticias           | Publicación de noticias referentes al Aula - Se carga en modo Diseño. |
| Calendario         | Visualización de eventos cargados en el calendario                    |
| Calificaciones     | Publicación de las calificaciones de los alumnos                      |
| Materiales         |                                                                       |
| Archivos           | Se cargan archivos en modo Diseño.                                    |
| Sitios             | Se cargan enlaces a sitios web en modo Diseño.                        |
| Repositorio        | Se almacenan archivos, imágenes y clases.                             |
| Correo Interno     |                                                                       |
| Contactos —        | Visualización de todos los que integran el Aula: docentes y alumnos.  |
| Mensajería interna | Se utiliza para enviar correos dentro de la plataforma.               |
| Intercambio        |                                                                       |
| 👳 Foros —          | Se generan Foros para cada clase. Se genera en modo Diseño.           |
| 📝 Wikis —          | Se habilitan Wikis para cargar contenidos. Se genera en modo Diseño.  |
| Reference Chat     | Se pueden iniciar conversaciones on line.                             |
| Preguntas frec.    | Se cargan FAQ's. Se genera en modo Diseño.                            |
|                    | Se publican anuncios en Categorías. Se genera en modo Diseño.         |

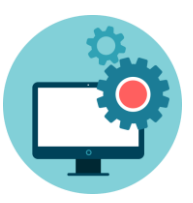

Sección INFORMÁTICA

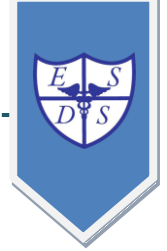

#### Historial de las Aulas Virtuales.

Cuando se ingresa al Campus Virtual, a la derecha de la pantalla, puede observar el cuadro:

#### Sucesos recientes

| E S<br>D S | sitio web campus virtual)<br>Escuela Normal Si<br>Guzmán Silva  | uperior y Superior de Con | nercio N  | iro 46 Do | ominį | REDINFOO                                             | sitio INFD) Cedoc   Akana   Mapa |
|------------|-----------------------------------------------------------------|---------------------------|-----------|-----------|-------|------------------------------------------------------|----------------------------------|
| Escritorio |                                                                 |                           |           |           |       |                                                      | 🗊 🗱 Cristina CHANDOHA 🔲          |
|            | Estás en el escritorio                                          |                           |           |           |       | Persor<br>Sucesos recientes                          | nalizar mi escritorio            |
|            |                                                                 | Ordenar po                | r: Nombre | ▼ ▲       | ☆     | Selecci                                              | onar sucesos 🟠                   |
|            | Administración_Científica<br>Aula de Matias Bregy               |                           |           |           | ☆     | Análisis de texto. 17 de Mar en Aula Jefe de Sección |                                  |
|            | Aula Jefe de Sección, último acces<br>Tecnicaturas Informáticas | o hoy a las 08:34 hs      |           |           | ☆     | Primera<br>16 de Mar en Aula Jefe de Sección         |                                  |
|            | Aula_Aguilera<br>Aula de Edgardo Aguilera                       |                           |           |           |       | no leído                                             |                                  |
|            | Aula_Arbizu<br>Aula de Leandro Arbizu                           |                           |           |           | ☆     | 16 de Mar en Aula Jefe de Sección<br>no leído        |                                  |

Allí se observan los últimos movimientos de las Aulas Virtuales.

| Sucesos recientes                                                                 | _              |
|-----------------------------------------------------------------------------------|----------------|
| Seleccio                                                                          | onar sucesos 🏠 |
| Análisis de texto. 17 de Mar en Aula Jefe de Sección                              | 3              |
| Primera<br>16 de Mar en Aula Jefe de Sección<br>no leído                          | 2              |
| Actividades del Jefe de Sección.<br>16 de Mar en Aula Jefe de Sección<br>no leído | 1              |

#### <u>Ejemplo:</u>

El Aula Virtual del Jefe de Sección publicó:

- 1. Actividades del Jefe de Sección.
- 2. Una clase llamada Primera

**3. Un Material de Estudio** llamado Análisis de Texto.

Observe que aparece ordenado por **FECHA** de publicación.

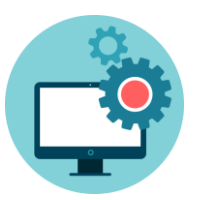

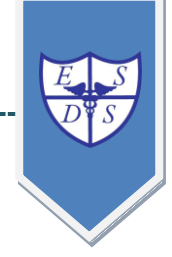

#### Notas de las Aulas Virtuales.

Debajo del cuadro Sucesos recientes se observan las NOTAS:

| Notas                        | _                | _             |                  |
|------------------------------|------------------|---------------|------------------|
| (Q,                          |                  |               | Nueva   Eliminar |
| Importante!<br>El Ciclo Leci | livo 2017 inicia | el LUNES 3 di | e abril.]        |
|                              | Cancelar         | Guardar       | 1                |
|                              |                  |               |                  |

Usted puede escribir un **recordatorio** que considere importante.

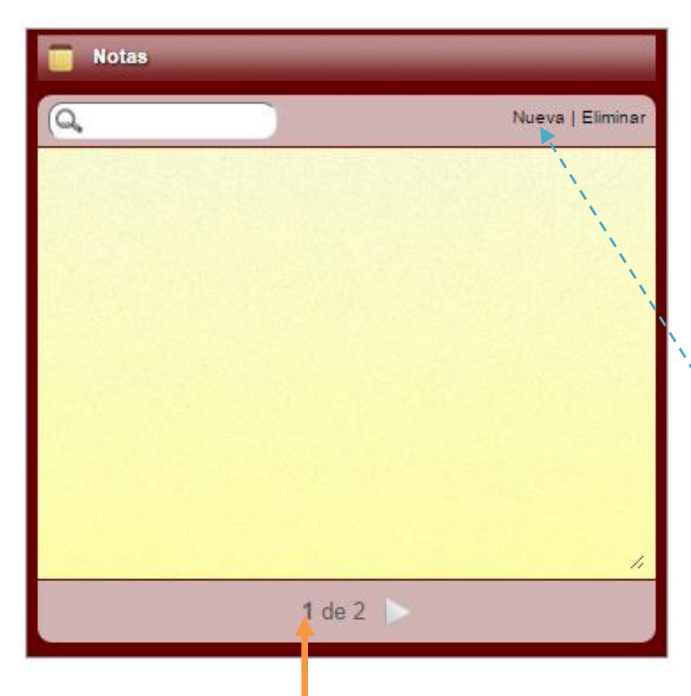

Luego de **guardar** la nota puede seguir cargando **nuevas** a continuación.

Observe que al cargar una nota ya queda almacenada.

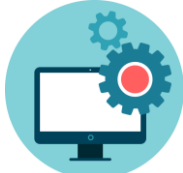

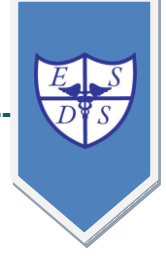

## **CONSULTAS**

Puede escribirnos a:

terciario\_domingosilva@hotmail.com

cristinachandoha@gmail

¡Bienvenidos al Instituto Terciario!

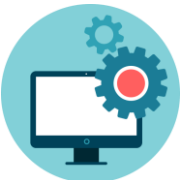